# 元智大學 Android VPN 安裝教學

## Installation Guide for SSL VPN on Android Devices

1. Download Fortinet VPN from the **Google Play Store.** 下載 VPN

https://play.google.com/store/apps/details?id=com.fortinet.forticlient\_vpn

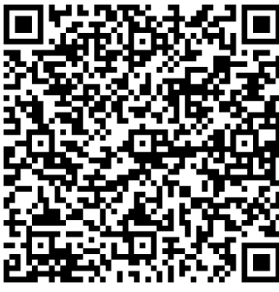

2. After installation, a welcome screen appear. 安裝完成後歡迎的畫面

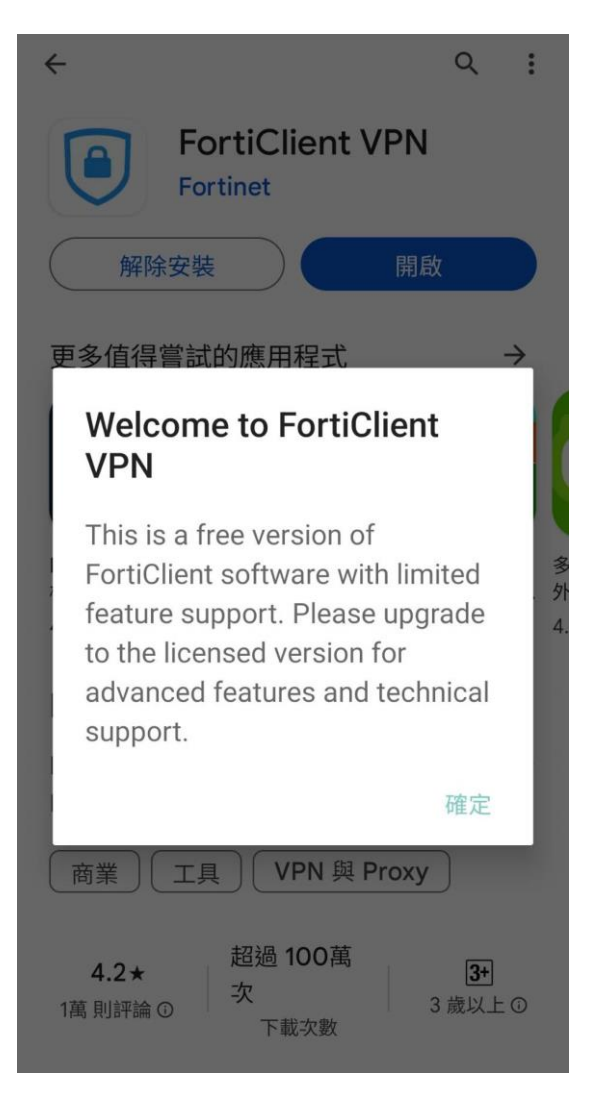

#### 2.Privacy Policy Highlights 隱私權宣告

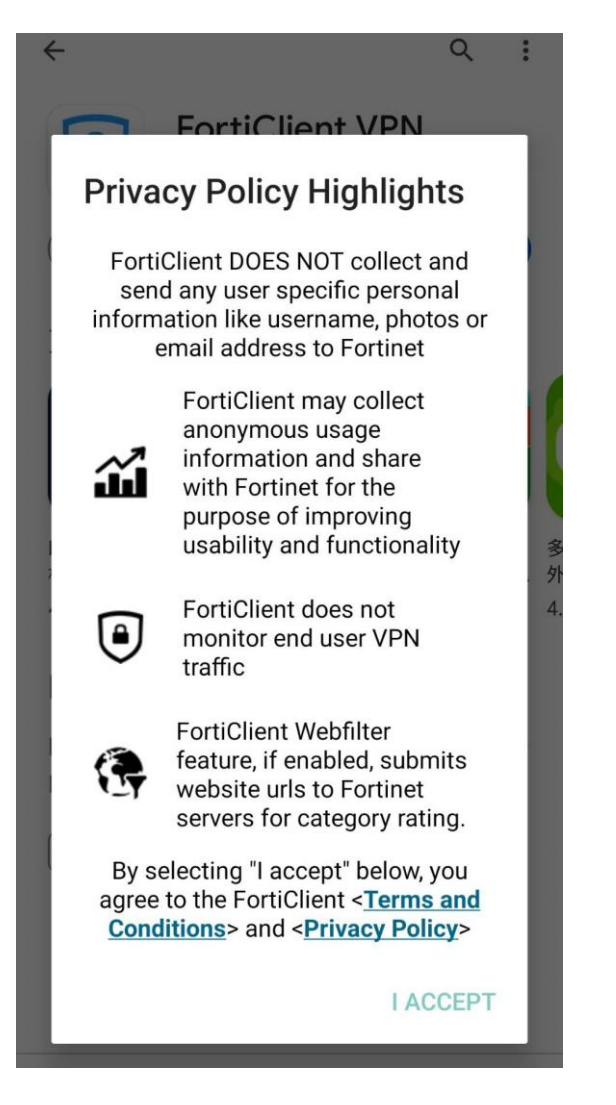

3. Please grant device permissions. 給予安裝權限

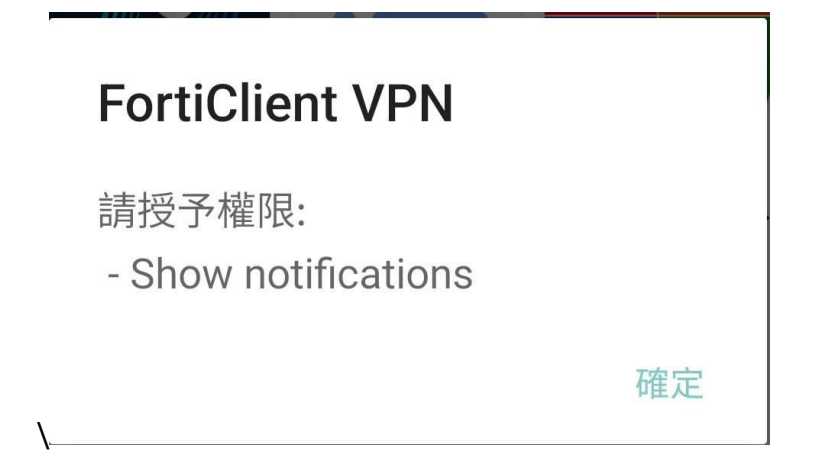

4. Select to send notifications as needed. 傳送通知(視需求)

| <u> </u>                   |  |
|----------------------------|--|
| 要允許「FortiClient VPN」傳送通知嗎? |  |
| 允許                         |  |
| 不允許                        |  |
|                            |  |

5. Battery power reminder Enable (recommend) 建議 <u>啟用</u>不限制電池

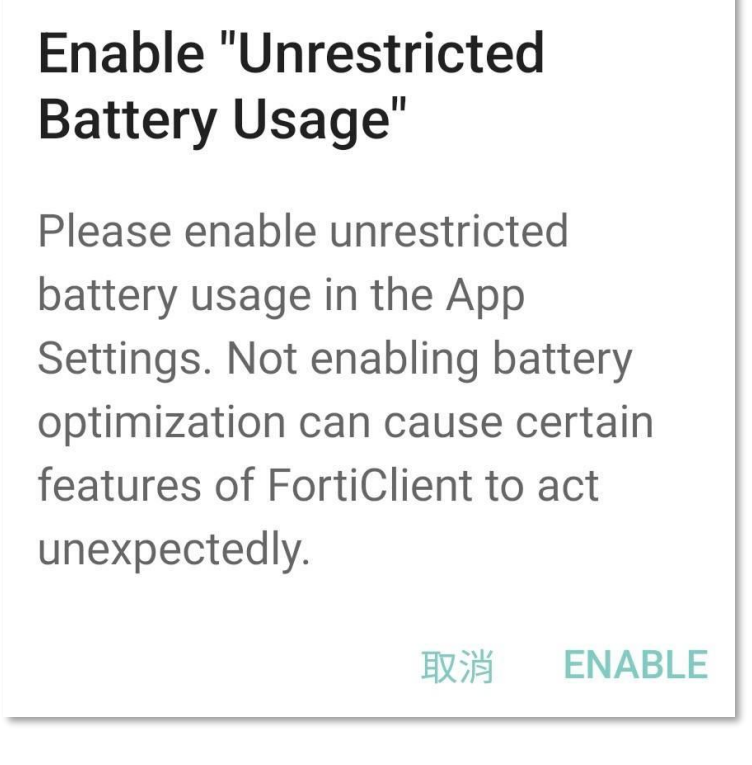

Power saving may cause network instability. 開啟節電可能造成 VPN 網路不穩 6 .Enter Profile name such as "YZU VPN" (Your preferred name) Select SSL VPN 取一個好記的設定檔名稱,選擇 SSL VPN

| FortiClient VPN                    |
|------------------------------------|
| 添加 VPN                             |
| YZU VPN                            |
| VPN 類型<br>• SSL VPN<br>• IPsec VPN |
| 創建                                 |
|                                    |
|                                    |
|                                    |

7. Click SERVERS fortigate server 指定元智大學 VPN 的網址

# Enter 4t.yzu.edu.tw

| FortiClient VPN                   | Ξ |
|-----------------------------------|---|
| SSL VPN 設置                        |   |
| <mark>隧道名</mark><br>YZU VPN       |   |
| <b>Servers</b><br>FortiGate 服務器地址 | > |
| 端口                                | X |
| 服務器                               | I |
| 4t.yzu.edu.tw                     |   |
| 取消 確定                             |   |
| Single Sign On<br>禁用              | > |
| Prompt User Credentials<br>啟用     | > |
| 刪除VPN                             |   |
| 删除VPN 配置<br>删除所有配置並從VPN 列表中移除     |   |

### 8. Remote Gateways 指定元智大學 VPN 的閘道器

# Enter 4t.yzu.edu.tw

| FortiClient VPN               |
|-------------------------------|
| SSL VPN 設置                    |
| <mark>隧道名</mark><br>YZU VPN   |
| Servers > 4t.yzu.edu.tw       |
| 端口                            |
| Remote Gateways               |
| 4t.yzu.edu.tw                 |
| ADD 確定                        |
| Single Sign On<br>禁用          |
| Prompt User Credentials<br>啟用 |
| 刪除VPN                         |
|                               |

#### 9. < BACK > 上一頁

#### Enter YZU Portal Account and Password

輸入元智大學 Portal 帳號及 Portal 密碼

|         |               | FortiClier | nt VPN | :  | = |  |  |  |
|---------|---------------|------------|--------|----|---|--|--|--|
|         |               |            |        | (7 |   |  |  |  |
| YZU VPN |               |            |        |    |   |  |  |  |
| X       | 登陸<br>YZU V   | PN         |        |    |   |  |  |  |
|         | YZU Poi<br>密碼 | rtal ID    |        | ۲  | 1 |  |  |  |
| L       |               |            | 取消     | 登陸 |   |  |  |  |
|         |               |            |        |    |   |  |  |  |
|         |               |            |        |    |   |  |  |  |
|         |               |            |        |    |   |  |  |  |

10. Reminder: The device will connect to another network.

安全警告

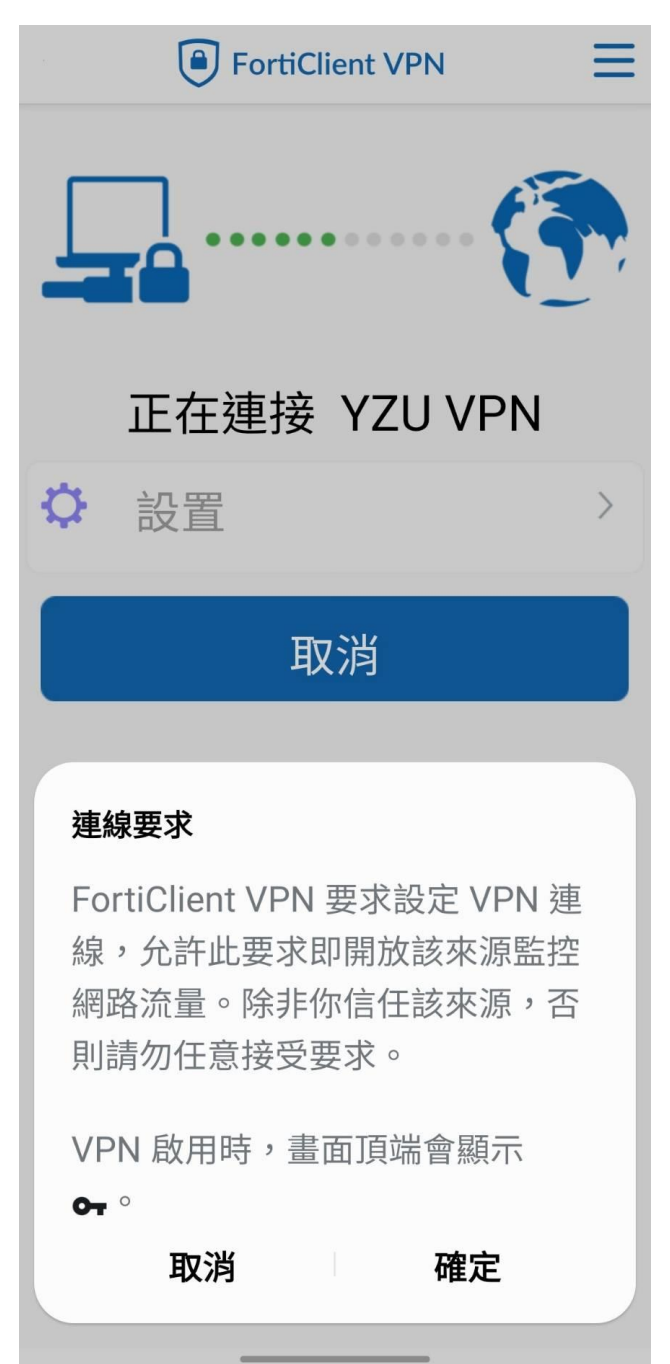

11. Invalid certificate. Please select OK. 憑證警告,按下繼續

\*The following instructions explain how to resolve this issue.

\*後篇將有說明如何解決↓

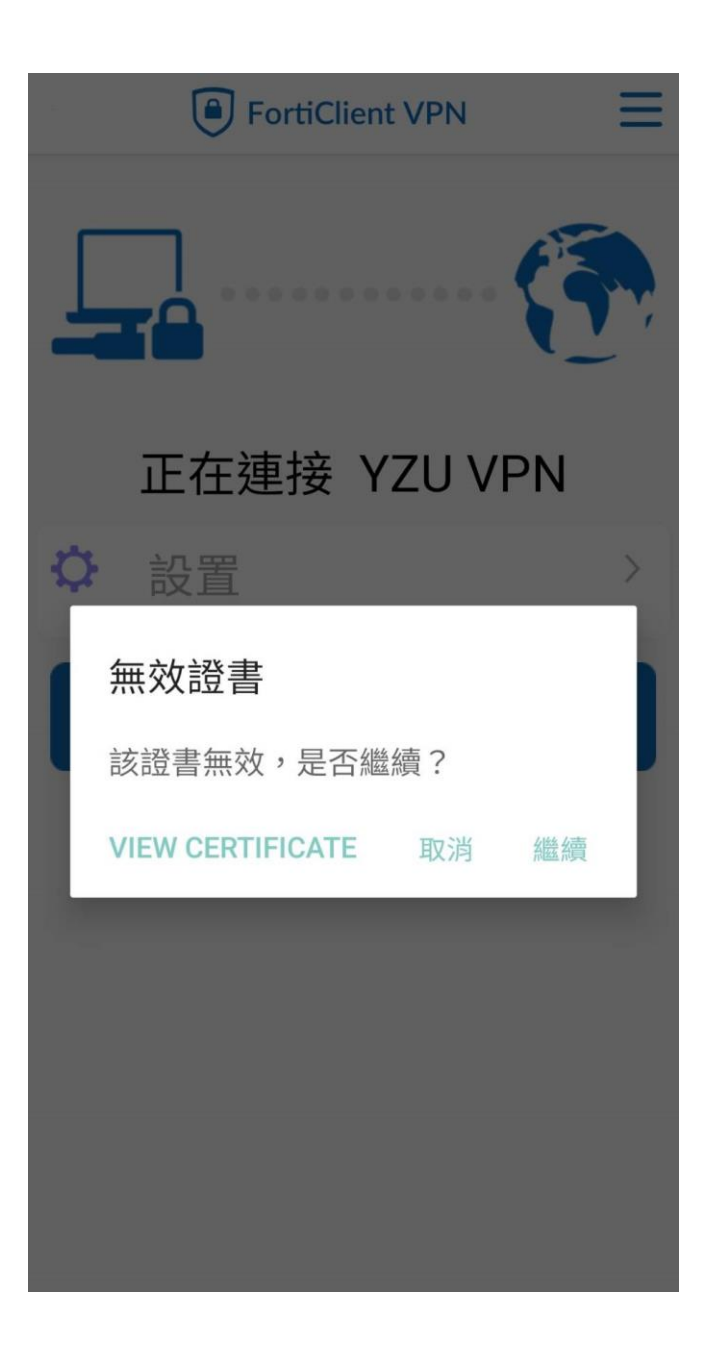

12 Logged in successfully. 成功登入

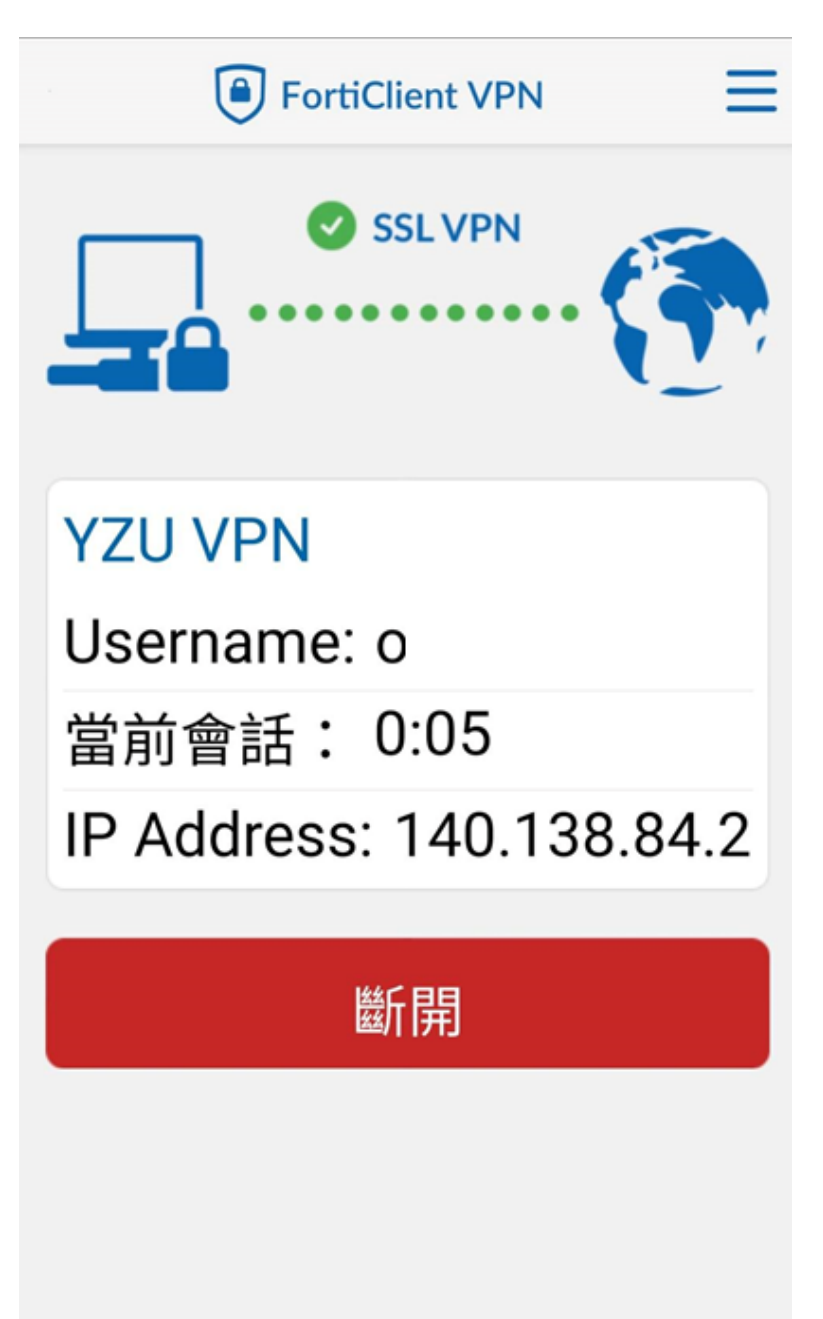

## Methods to resolve certificate errors

### (NOT recommended)

## 關閉憑證警告 (不建議)

1.Select Android configuration. Android 配置

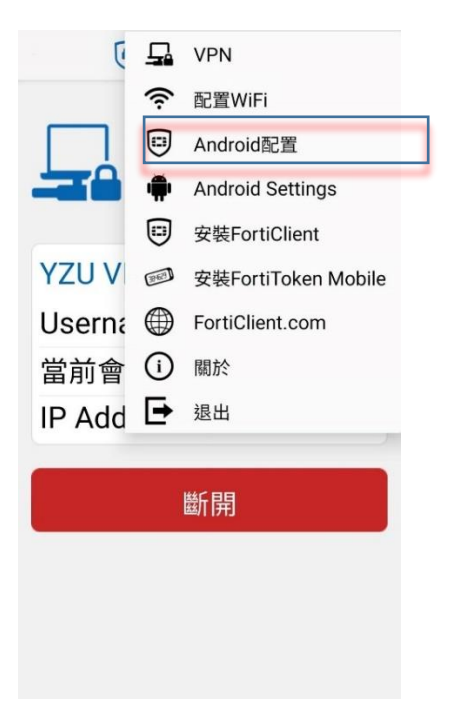

2.Disable server certificate check 選禁用

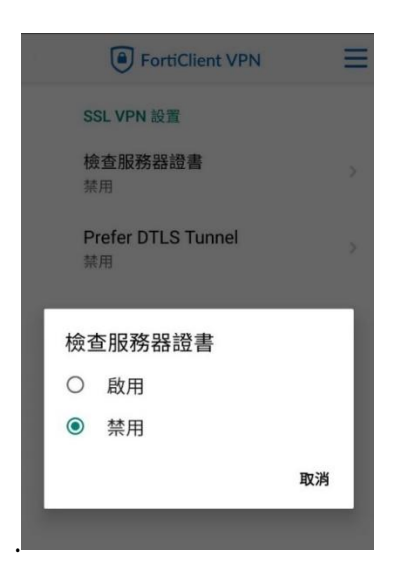